# **POST & DHL GESCHÄFTSKUNDENPORTAL** AUFTRAGSMANAGEMENT BRIEF(AM.GK-P)

BENUTZERVERWALTUNG

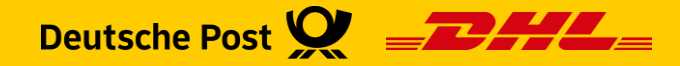

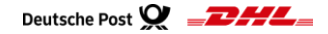

# Einführung

- Im Post & DHL Geschäftskundenportal (GKP) haben Sie als Benutzer die Möglichkeit, Ihre persönlichen Daten zu verwalten
- Mit der Berechtigung "Benutzer verwalten" besitzen Sie Administrationsrechte und können selbst festlegen, welche Ihrer Mitarbeiter Zugriff auf das GKP haben und legen die Berechtigungen dafür fest
- Diese Handlingsbroschüre gibt Ihnen einen Überblick über die einzelnen Funktionen für den Bereich Auftragsmanagement BRIEF (AM.GK-P)
  - > Neuen Benutzer für AM.GK-P anlegen
  - > Benutzer bearbeiten/ löschen
  - > Aktivierungslink/ Passwort erneuern

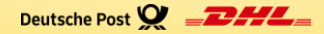

# **PERSÖNLICHE DATEN VERWALTEN**

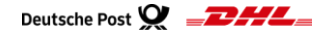

# Persönliche Daten verwalten

#### 1. Diese Funktion steht jedem Benutzer zur Verfügung

| Deutsche Post 👷 💷                                                               | Geschäftskundenportal                                                                                                    |                                                   | Max Mustermann 🥤 🗠 🖻                                                                        | 3                                                   |
|---------------------------------------------------------------------------------|----------------------------------------------------------------------------------------------------|---------------------------------------------------|---------------------------------------------------------------------------------------------|-----------------------------------------------------|
| Brief Rechnungen & Report                                                       | ts                                                                                                    |                                                   | Persönliche Daten                                                                           |                                                     |
|                                                                                 | Persönlic                                                                                                    | he Daten 🛛                                        | Hilfe & Informationen                                                                       | Optional Pflichtangabe                              |
| Persönliche Daten Abholen                                                       | AM Brief CO.,e-Report Postcard Rechnungscenter                                                                                         |                                                   | tet & Wares 🕤 Abmelden                                                                      |                                                     |
| Verfolgen (alt) Versandmon                                                      |                                                                                                    |                                                   |                                                                                             | 1 Menü aufklappen um persönliche                    |
| <ul> <li>Das Passwort für diesen B</li> <li>Die Informationen zum Be</li> </ul> | Benutzer ist noch bis einschließlich 10.01.2023 gültig.<br>enutzer wurden erfolgreich geladen. Die Einstellungen für diesen Benutzer ( | vurden zuletzt am 14.10.2022 um 07:10:00 Uhr manı | Jell geändert.                                                                              | Daten zu bearbeiten                                 |
|                                                                                 |                                                                                                    |                                                   |                                                                                             | Passen Sie Ihre Daten an.                           |
|                                                                                 |                                                                                                    |                                                   |                                                                                             | Benutzername ist nicht editierbar                   |
| 2                                                                               | Persönliche Daten<br>BENUTZERNAME                                                                                                    |                                                   |                                                                                             |                                                     |
| -                                                                               | tester123                                                                                                    |                                                   |                                                                                             |                                                     |
|                                                                                 | vorname*<br>Max                                                                                                    | NACHNAME*<br>Mustermann                           |                                                                                             |                                                     |
|                                                                                 | E-MAIL-ADRESSE*<br>email@xxx.de                                                                                                    | TELEFON<br>0221 1820                              |                                                                                             |                                                     |
|                                                                                 | BENUTZERTYP*<br>Persönlicher Benutzer                                                                                                  |                                                   |                                                                                             |                                                     |
|                                                                                 | SPRACHE*<br>Deutsch                                                                                                    |                                                   | Hinweis:                                                                                    |                                                     |
|                                                                                 |                                                                                                    |                                                   | Einzelne Bereiche können vo<br>Benutzer nicht selbst vorge<br>bitte wenden Sie sich in dies | om Standard-<br>nommen werden,<br>em Falle an Ihren |
|                                                                                 |                                                                                                    |                                                   | Administrator                                                                               |                                                     |

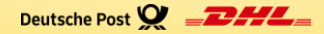

# KUNDENADMINISTRATION "BENUTZER VERWALTEN"

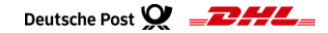

#### 2. Neuen Benutzer anlegen

| Deutsche Post 👷 💷 📶 🖉      | eschäftskundenportal |                 |                    |    | Max Mus     | stermann 💟 🗠 🔈 |                                              |
|----------------------------|----------------------|-----------------|--------------------|----|-------------|----------------|----------------------------------------------|
| Brief Rechnungen & Reports |                      |                 |                    |    | Persönliche | e Daten        |                                              |
|                            |                      | Benutzerü       | bersicht o         | 1  | Benutzer v  | erwalten       | Optional Pflichtangabe                       |
|                            |                      |                 |                    |    | 😯 Hilfe &   | Informationen  | Nur mit der Berechtigung                     |
| SUCHBEGRIFF EINGEBEN       |                      |                 |                    |    | 🔶 Abmel     | den            | "Benutzer verwalten" steht Ihnen             |
|                            |                      |                 |                    |    |             | ^              | dieser Punkt für die                         |
|                            |                      | Ihnen werden 23 | Einträge angezeigt |    |             |                | Administration der Benutzer zur<br>Verfügung |
| Benutzername ↑             | Nachname 🇘           | Vorname 🏮       | E-Mail-Adresse 🛟   | st | atus 🗘      |                | 2 Benutzer anlegen                           |
| tester123                  | Mustermann           | Max             | email@xxxx.de      | ai | ttiv        | / 🗊            |                                              |
|                            |                      |                 |                    | 2  | Neuen Benu  | tzer anlegen   |                                              |

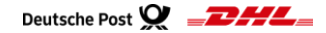

#### Fortsetzung - 2. Neuen Benutzer anlegen

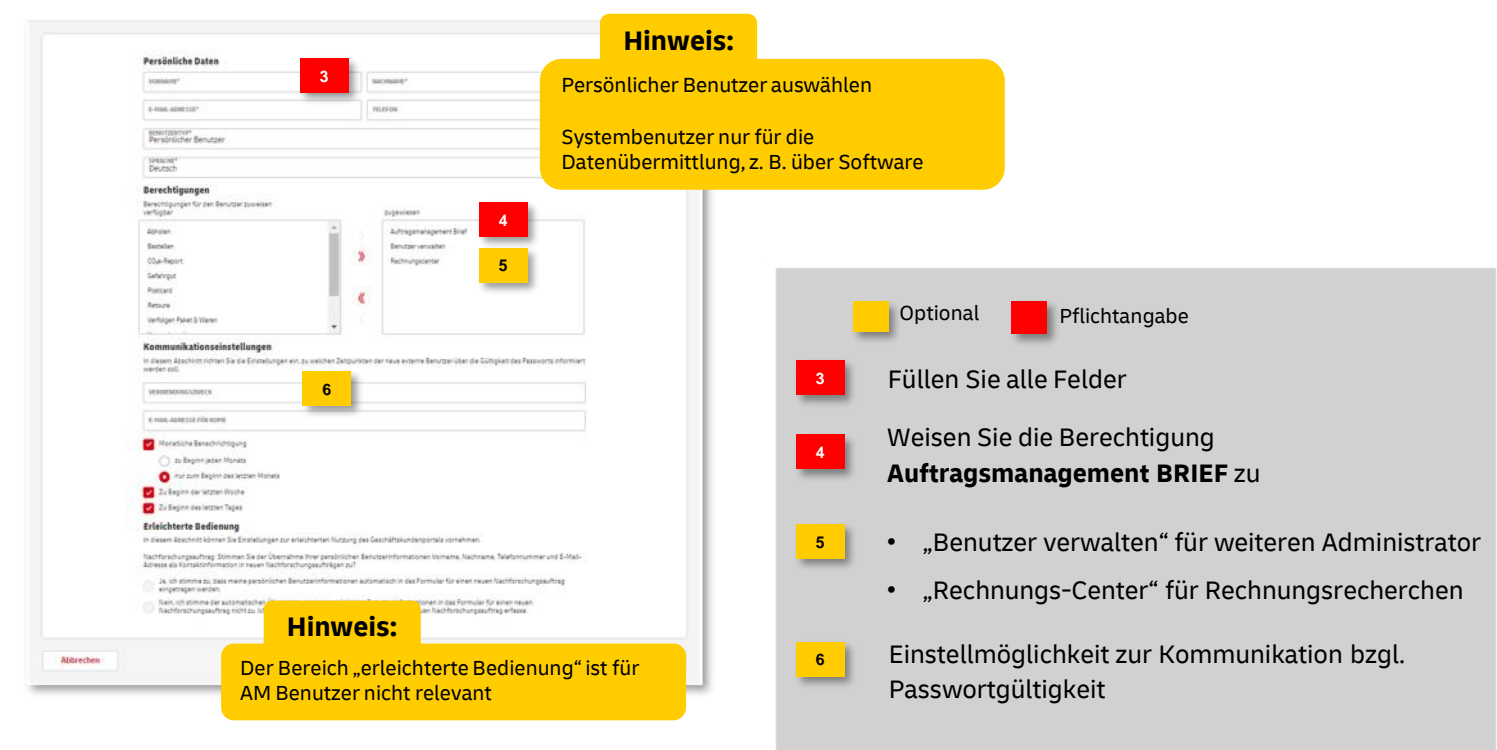

#### Fortsetzung - 2. Neuen Benutzer anlegen

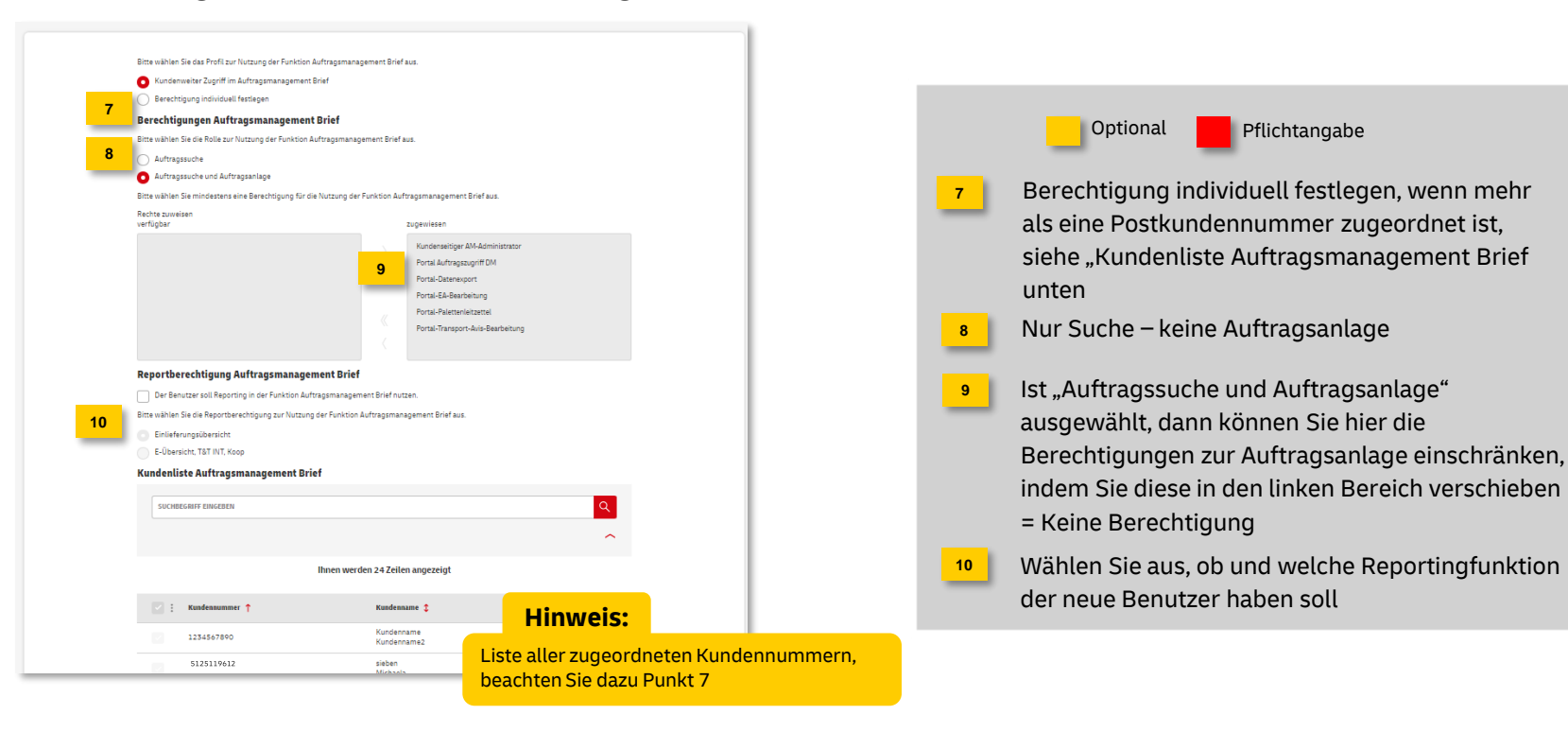

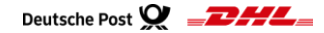

#### Fortsetzung - 2. Neuen Benutzer anlegen

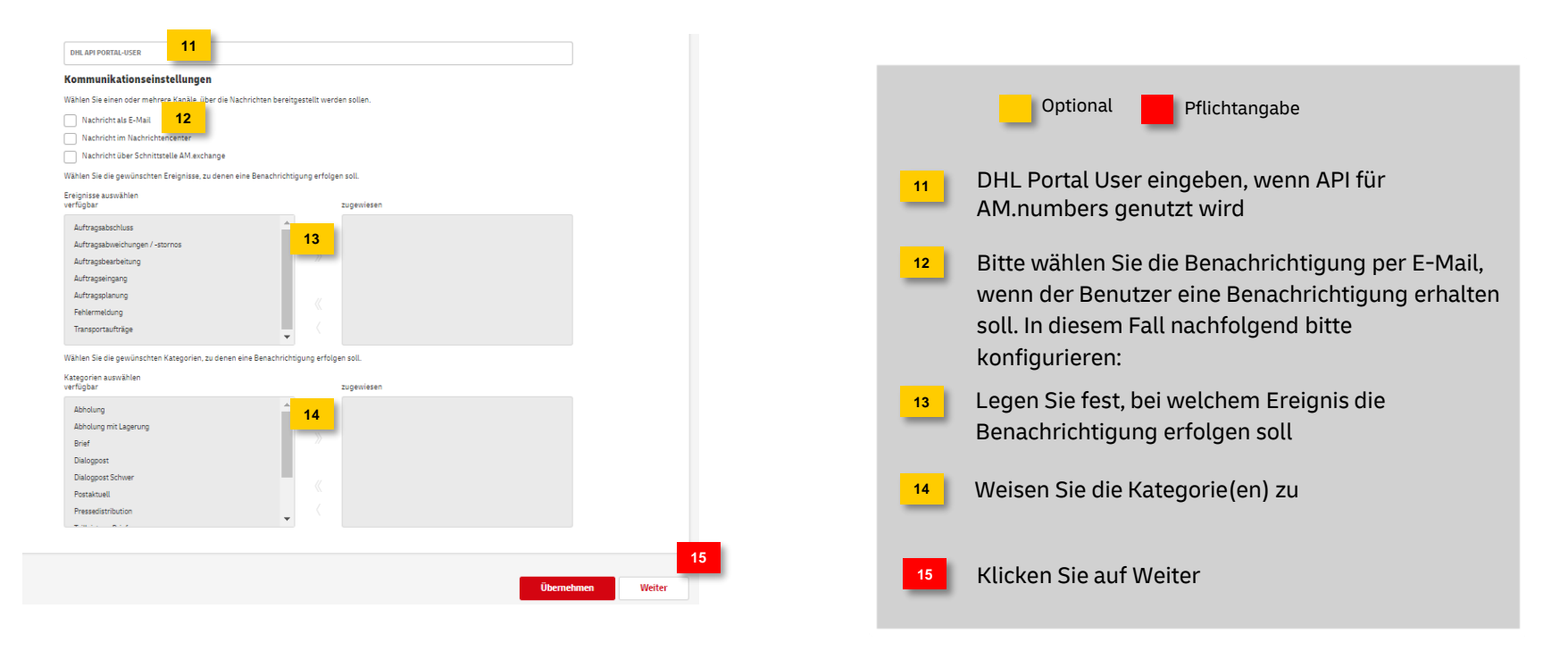

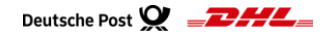

#### Fortsetzung - 2. Neuen Benutzer anlegen

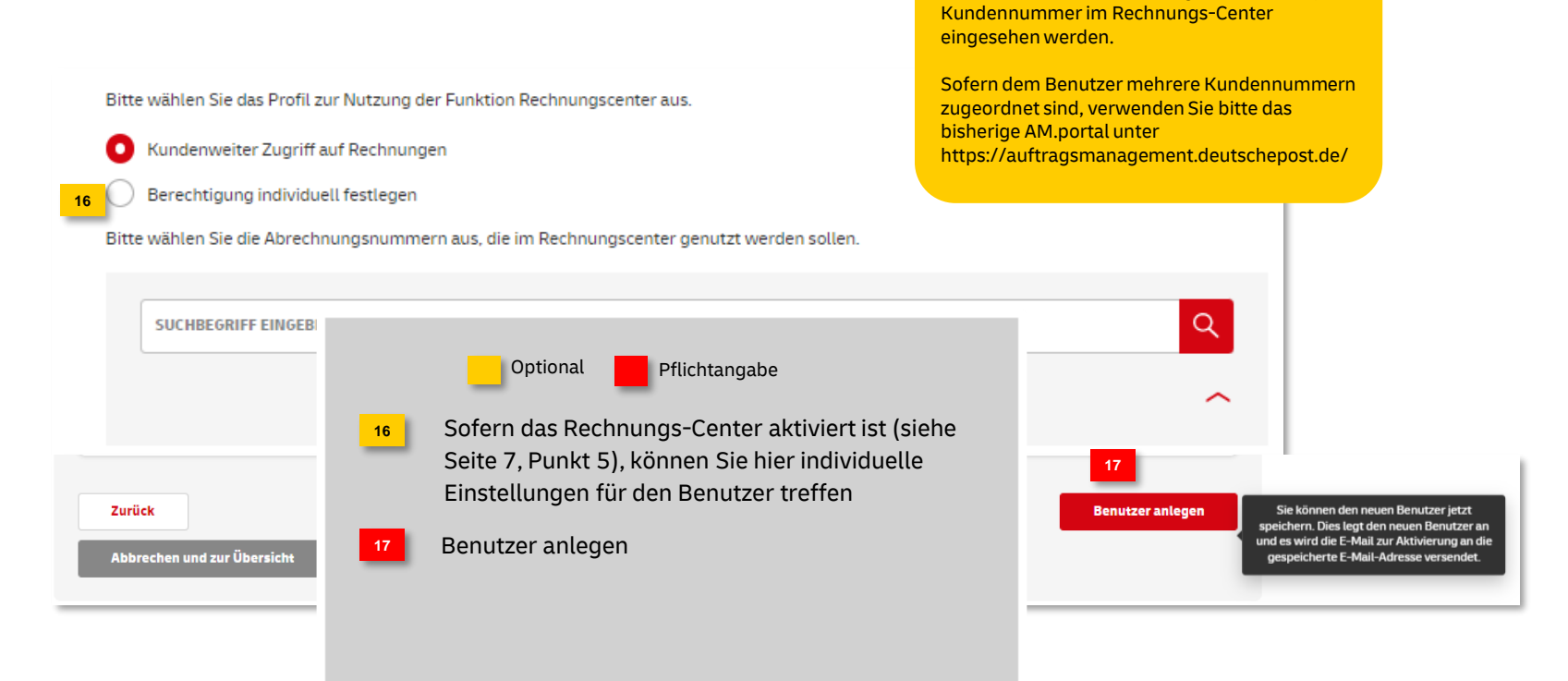

**Achtung:** 

Aktuell können nur Rechnungen für die Haupt-

![](_page_10_Picture_0.jpeg)

### Kundenadmin "Benutzer verwalten"

#### Fortsetzung - 2. Neuen Benutzer anlegen

| Deutsche Post 😥 💷 KP Admindesktop                                                                                                    | Max Mustermann 🖌                                                                                                    |
|----------------------------------------------------------------------------------------------------|----------------------------------------------------------------------------------------------------|
| Kundenadministration                                                                                                    | Hinweis:                                                                                                    |
| Kundenadministration         Or recentered Beructers for diesen Kunden worde erflagenst gespecters, Die E-Mait zur Abbierung wurde versiehetst.         Second start Freedomt         Berufzentigter         Berufzentigter         On Berufzentigter         On Berufzentigter | Nach erfolgreicher Benutzer Anlage kommt<br>ein Hinweis und eine Aktivierungsmail wird<br>an den Benutzer versendet. |
|                                                                                                    | Falls der Link nicht ankommt, wenden Sie<br>sich bitte an it-csp@deutschepost.de                                     |

#### Wichtig:

Der Link in der Eingangsmail ist 7 Tage gültig. Falls dieser nicht mehr funktioniert, kann er vom Kundenadministrator erneuert werden (siehe Seite 13)

| 3. Benutzer bearbeite      | n/lösche  | en                  |                   |   | Optional        | Pflichta                                 | ngabe                                                           |                                |
|----------------------------|-----------|---------------------|-------------------|---|-----------------|------------------------------------------|-----------------------------------------------------------------|--------------------------------|
| Brief Rechnungen & Reports |           |                     |                   | 1 | Benutzer suche  | en                                       |                                                                 |                                |
|                            |           | Benutzerübe         | ersicht O         | 2 | Oder über Spalt | tenkopf sort                             | tieren                                                          |                                |
| SUCHBEGRIFF EINGEBEN       |           |                     |                   | 3 | Symbol wählen   | für:                                     |                                                                 |                                |
|                            |           |                     |                   | / | Benutzer bearbe | eiten 📋                                  | Benutzer löschen                                                |                                |
|                            |           | Ihnen werden 25 Ein | träge angezeigt   |   |                 |                                          |                                                                 |                                |
| 📄 : Benutzername 🕇 🛛 🛛 Na  | schname 🏌 | Vorname 🋟           | E-Hail-Adresse 🏮  |   | Status 🏮        | 3                                        |                                                                 |                                |
| testar45 Te                | ister     | Monika              | tester123@xxx.de  |   | aktiv           | × •                                      |                                                                 |                                |
| muster123 Mu               | ustermann | Мак                 | muster123@xxxx.de |   | inaktiv         | × •                                      |                                                                 |                                |
|                            |           |                     |                   |   |                 | Wichtig:                                 |                                                                 |                                |
|                            |           |                     |                   |   | We              | enn Sie einen B<br><sup>Übernehmen</sup> | lenutzer bearbeitet haben, klick<br>lamit die Angaben übernomme | ken Sie bitte auf<br>In werden |

![](_page_12_Picture_0.jpeg)

#### 4. Aktivierungslink/ Passwort erneuern

| et l | Rechnungen & Reports |            |              |                       | Persö    | nliche Daten   |      |
|------|----------------------|------------|--------------|-----------------------|----------|----------------|------|
|      |                      |            |              |                       | Benut    | zer verwalten  |      |
|      |                      |            | Benutze      | erübersicht O         | 🔞 н      | ilfe & Informa | onen |
| SUCH | IBEGRIFF EINGEBEN    |            |              |                       | € A      | bmelden        | _    |
|      |                      |            |              |                       |          |                | ^    |
|      |                      |            | Ihnen werden | 25 Einträge angezeigt |          |                |      |
|      | Benutzername 🕇       | Nachname 🗘 | Vorname 🛟    | E-Hail-Adresse 💲      | Status 💲 | 1              |      |
|      | tester45             | Testar     | Monika       | tester123@xxx.de      | aktiv    | 1              | •    |
|      | muster123            | Mustermann | Мак          | muster123@tooc.de     | inaktiv  | 1              | •    |
|      |                      |            |              |                       |          |                | _    |
|      |                      |            |              |                       |          |                |      |
|      |                      |            |              |                       |          |                |      |
|      |                      |            |              |                       |          |                |      |
|      |                      |            |              |                       |          |                |      |
|      |                      |            |              |                       |          |                |      |
|      |                      |            |              |                       |          |                |      |

![](_page_13_Picture_0.jpeg)

### **Hinweise und Kontakt**

- Informationen zur Nutzung des AM Systems finden Sie unter <u>www.deutschepost.de/am</u>
- Informationen f
  ür Softwareentwickler finden Sie im Post & DHL API Developer Portal https://developer.dhl.com/api-reference/auftragsmanagement-am

#### Kontakt und Support:

IT Customer Support & Integration Post Telefon +49 (0) 228 182-23500 E-Mail: <u>IT-CSP@deutschepost.de</u> Geschäftszeiten: Mo – Fr: 8.00 bis 16.00 Uhr